# Registro de capacitación para nuevos trabajadores y guía del usuario

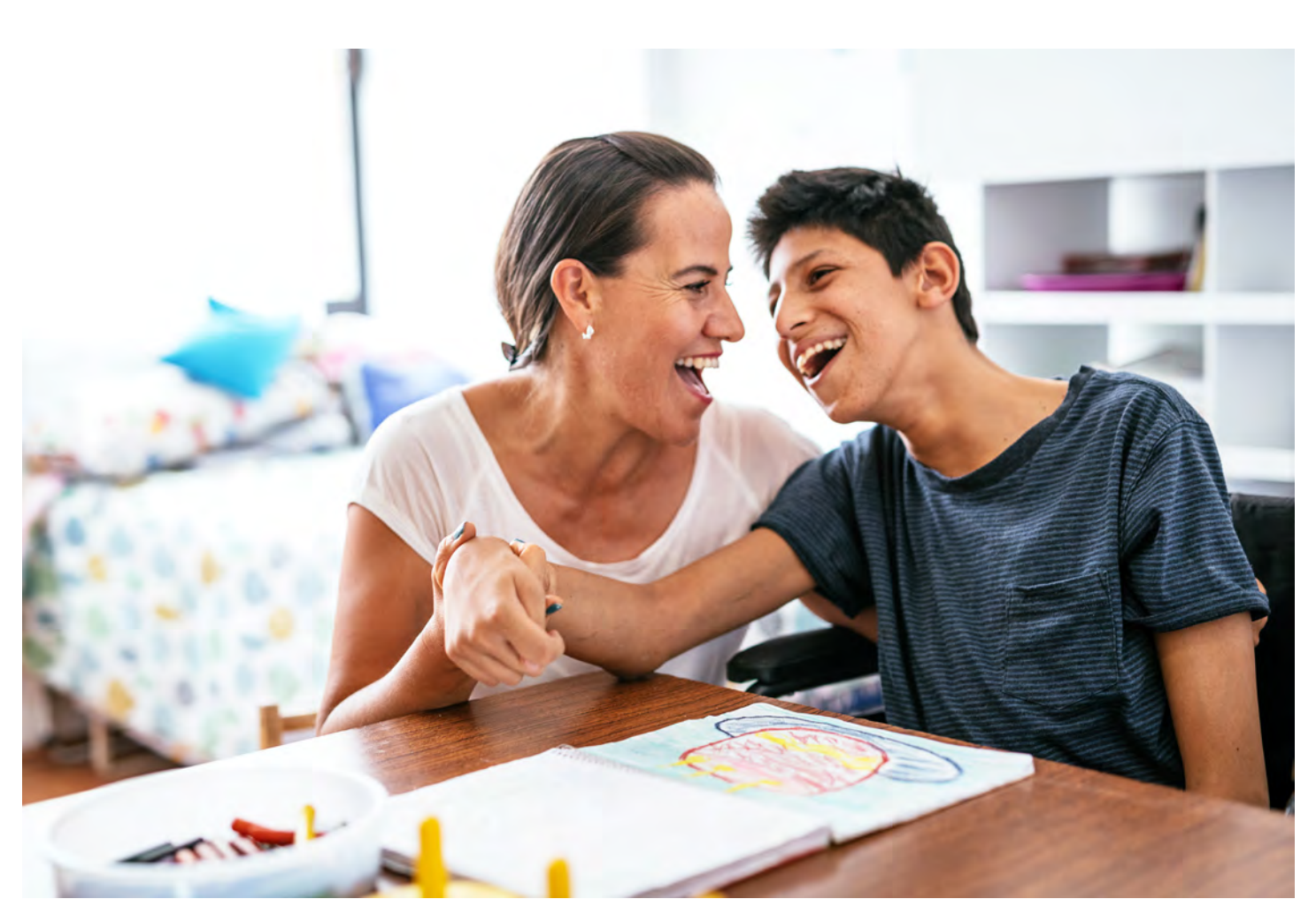

Esta guía contiene instrucciones detalladas para registrarse en la capacitación y comenzar a utilizar el Carewell Learning Portal (Portal de aprendizaje de Carewell). Podrá encontrar más información en <u>carewellseiu503portal.org</u>.

Podrá encontrar información general acerca de la capacitación en nuestro sitio web, <u>CarewellSEIU503.org/training</u>.

Carewell Training

## Tabla de contenido

| Introducción - Orientación                 | 3  |
|--------------------------------------------|----|
| Cómo retomar la capacitación               | 9  |
| Cómo registrar su número<br>de proveedor   | 11 |
| Capacit <mark>ación básica</mark> en línea | 17 |
| Taller básico                              |    |

arewe

# Introducción - Orientación

| Carewell SEIU                                                                                  | 503 Training                                                                                       |
|------------------------------------------------------------------------------------------------|----------------------------------------------------------------------------------------------------|
| Bienvenido a las<br>capacitaciones de                                                          | Carewell SEIU 503 Training les<br>asistencia personal y atenciór                                   |
| Care<br>Orientación para<br>¿Está listo para empezar? ¡Visit<br>aprendizaje de Carewe<br>REGÍS | nuevos trabajadores<br>e el Carewell Learning Portal (Portal de<br>II) para registrarse hoy mismo! |

En la página web de Carewell SEIU 503 Training (CarewellSEIU503.org/ training), haga clic en "REGISTER HERE (REGÍSTRESE AQUÍ)" en "New Worker Orientation (Orientación para nuevos trabajadores)".

| New care providers Register Here!<br>Click here is start Orientation and begin your new career | Already Registered?                                                                                                    |
|------------------------------------------------------------------------------------------------|----------------------------------------------------------------------------------------------------|
| COVID-19 Basics Webinar<br>Dick here to find a session for you                                 | New Care Provider FAOs<br>Extremunitations programs           المعرب معالی الله           الله معرفی معالی الله           الله معرفی معالی الله           الله معرفی معالی الله           Nuevos proveedores de atención Registrese aquit           Hosse nocrassueros un constitution soci mit Dano Ni Tai daut           Các nhà cuno cíni dicho su chan sóc mit Dano Ni Tai daut |
| إمقدمو رعاية جدد سجل هذا                                                                       |                                                                                                    |
| 新护理提供者在这里注册!                                                                                   |                                                                                                    |
| 新护理提供者在这里注册!<br>Nuevos proveedores de ater<br>Новые поставщики медици                          | nción ¡Regístrese aquí!<br>инских услуг Зарегистрируйтесь здесь!                                                                                                    |

Haga clic en el botón "New care providers register here! (¡Nuevos proveedores de atención, regístrense aquí!)" con el ícono de una llave púrpura en la parte izquierda de la pantalla.

Carewell Training

| Registrarse                                                   |                                                       |
|---------------------------------------------------------------|-------------------------------------------------------|
| Para utilizar la clave Online<br>cuenta nueva o inicie sesión | POrientationES, cree una<br>1 en una cuenta existente |
| Primer nombre                                                 | Obligatorio                                           |
| Apellido                                                      | Obligatorio                                           |
| Correo electrónico                                            | Obligatorio                                           |
| Contraseña                                                    | Obligatorio                                           |

Complete la información requerida en la pantalla Sign Up (Regístrese). Necesita una dirección de correo electrónico válida para completar este paso.

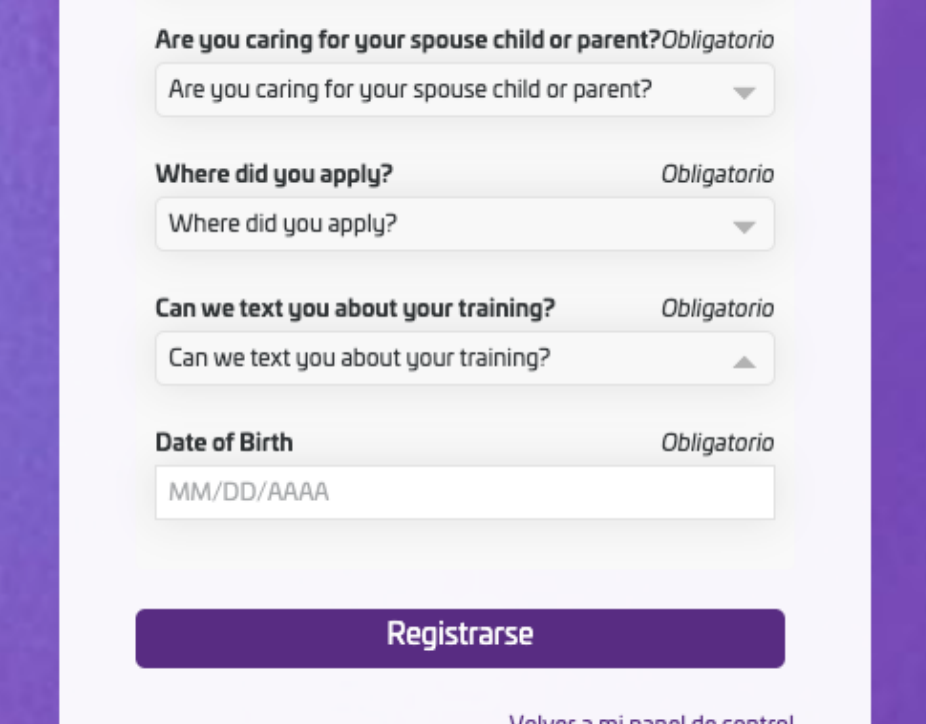

Asegúrese de responder todas las preguntas y seleccione la opción más adecuada en los menús desplegables.

Después de completar todos los campos, haga clic en "Sign Up (Registrarse)".

Volver a mi panel de control

Training (arewe

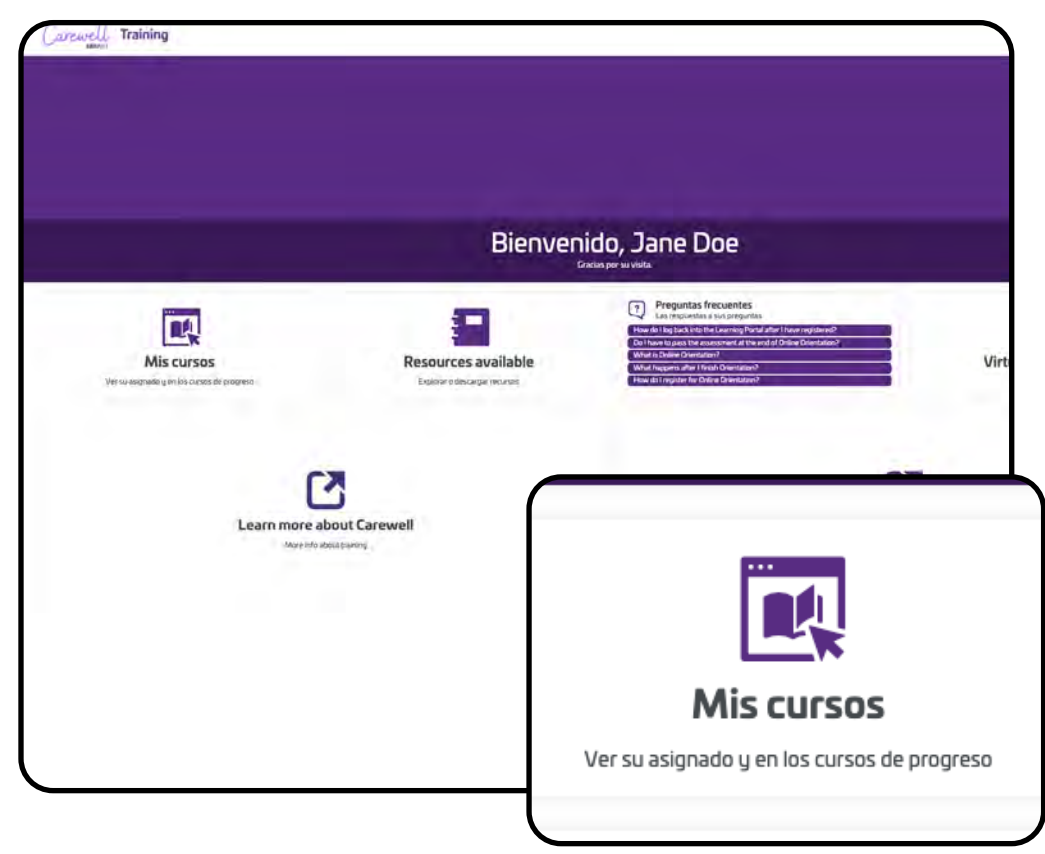

Haga clic en el botón "My Courses (Mis cursos)" en la parte izquierda de la pantalla.

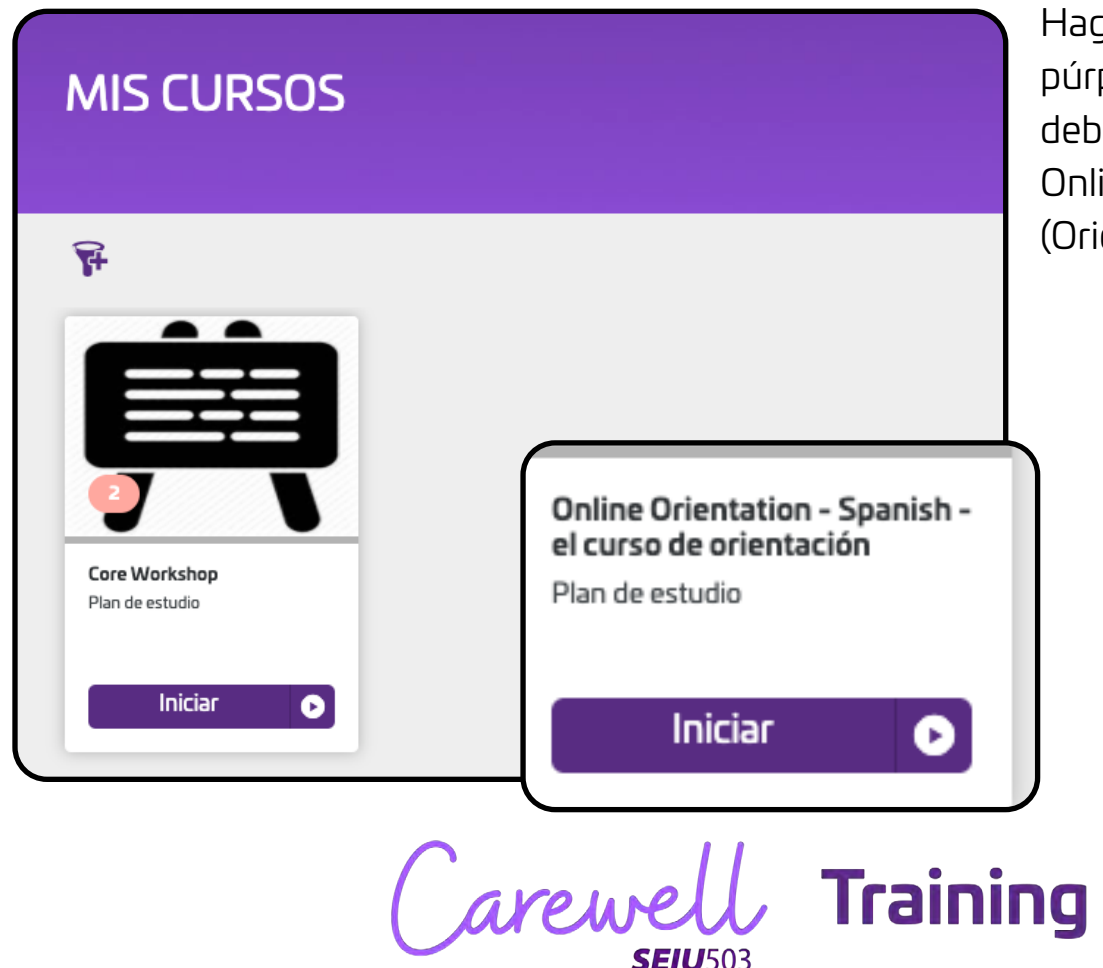

Haga clic en el botón púrpura "Start (Iniciar)" debajo de la sección Online Orientation (Orientación en línea).

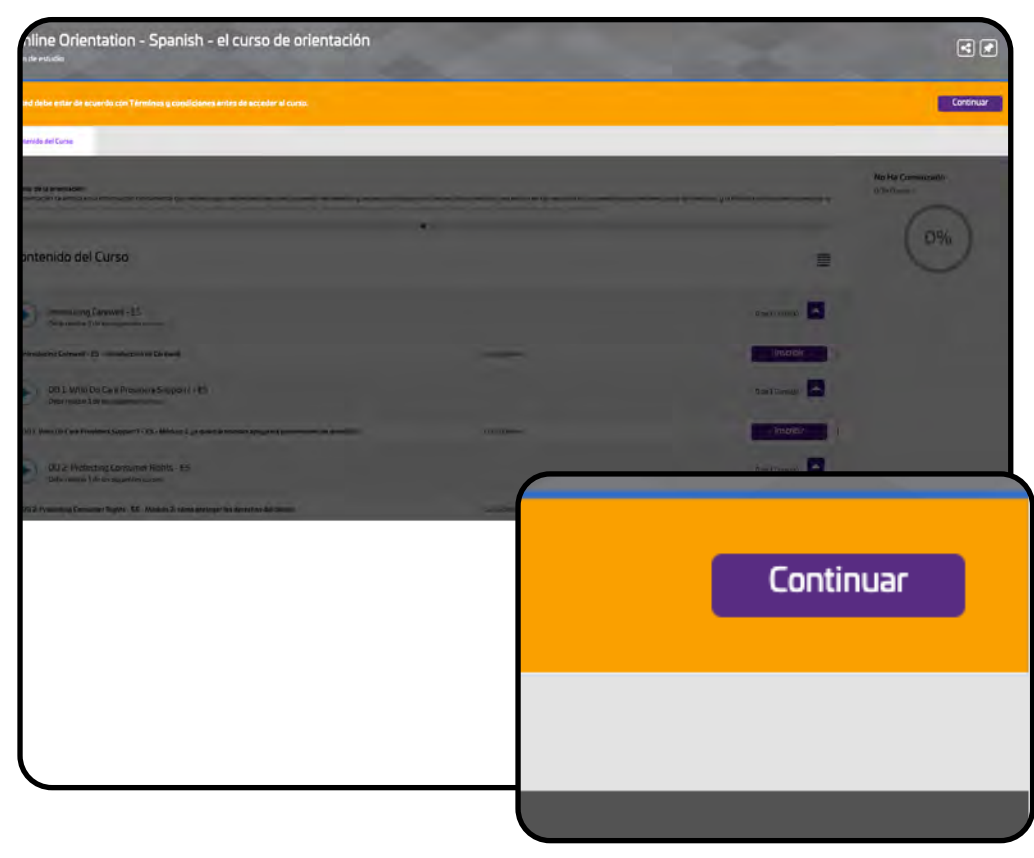

Aparecerá un mensaje donde se le solicitará que acepte los Términos y Condiciones. Haga clic en el botón púrpura "Continue (Continuar)" en la parte derecha de la pantalla.

sistentes e instructores de Carewell mediante un foro de debate en línea donde podrá hacer preguntas o comentarios por escrito, e audio video. Le pedimos que asuma una actitud profesional en todos los entornos en línea y haga un uso adecuado de estos, de odos. Eliminaremos todos los comentarios que viden este Código de Conducta o revelen información confidencial de los cilentes. Inflictivos, insensibles, amenazantes, problemáticos, groseros o que impacten de cualquier otra manera negativa al entorno de Iase de Carewell, haga clic aquí. Lu so consul Curso Online

Lea el mensaje y haga clic en "l Agree (Acepto)" para continuar.

Training ( arewe

| Online Orientation - Spanish - el curso de orientació                                                                                        | n,                                                                                           |                                                              |
|----------------------------------------------------------------------------------------------------|----------------------------------------------------------------------------------------------|--------------------------------------------------------------|
| Contendo del Europe                                                                                                    |                                                                                              |                                                              |
| Cursos de la extentación<br>La nentración se enfoca en la información fundamental que necesta para desempeñanse como proveedos de atención y | empezar a trabalar con clientes. Estos modulos se centran en las regias de los proviedores o | ve reciben sagos de Mesicaid, y la filissofía centrada en la |
|                                                                                                    | •                                                                                            |                                                              |
| Contenido del Curso                                                                                                    |                                                                                              |                                                              |
| Introducing Carewell -ES<br>Determinant de los siguientes surves.                                                                            |                                                                                              | Ti de 1 Cunto(d                                              |
| Mitraducing Canewell - ES - Intraducción de Canewall                                                                                         | Gursa Drime                                                                                  | Inscribi                                                     |
| 001: Who Do Care Providers Support?- ES<br>Determitar 1 dr to signimetra cursor.                                                             |                                                                                              | 10 de X Constitu                                             |
| 2                                                                                                    | Curse Online                                                                                 | Inscrib                                                      |
|                                                                                                    |                                                                                              | B de I Euroo(s)                                              |
| 0 de 1 Curso(s)                                                                                                    | Curso Online                                                                                 | Inscrib                                                      |
|                                                                                                    |                                                                                              | O de 1 Cursa(s)                                              |
|                                                                                                    |                                                                                              |                                                              |
| Inscribic                                                                                                    |                                                                                              |                                                              |
| Inscribii                                                                                                    |                                                                                              |                                                              |
|                                                                                                    |                                                                                              |                                                              |
|                                                                                                    |                                                                                              |                                                              |

Verá una lista de todos los módulos. Haga clic en el botón púrpura "Enroll (Inscribirse)" junto al primer módulo del curso "Introducing Carewell (Introducción a Carewell)".

| de atención y empezar a trabajar con clientes. Estos módulos se centran en las reglas de los proveedores que reci<br>undamental de seguridad para ayudarle al cliente y a usted a mantenerse seguros y saludables. | ben pagos de Medicaid, y la filosofía centrada en la persona, la |
|----------------------------------------------------------------------------------------------------|------------------------------------------------------------------|
|                                                                                                    | ≣                                                                |
|                                                                                                    | 0 de 1 Curso(s)                                                  |
| Curso Online                                                                                                    | Inscribir                                                        |
| O de l Curso(s)                                                                                                    | 0 de 1 Curso(s)                                                  |
|                                                                                                    | 0 de 1 Curso(s)                                                  |
| Iniciar                                                                                                    | Inscribir                                                        |
|                                                                                                    | 0 de 1 Curso(s)                                                  |
|                                                                                                    |                                                                  |

El botón "Enroll (Inscribirse)" cambiará a "Start (Comenzar)". Haga clic en "Start (Iniciar)" para comenzar el módulo del curso.

(arewell Training **SEIU**503

| Contenido del Curso            |            |
|--------------------------------|------------|
|                                |            |
| Introducción de Carewell       |            |
| Contenido del Curso            |            |
| ▲ Chapter 1                    |            |
| Introducing Carewell - Spanish |            |
| Estado: No Ha Comenzado        |            |
|                                | 1 Clase(s) |
|                                | Iniciar    |
|                                |            |

¡Felicitaciones! Ya está listo para comenzar la capacitación.

Esto le llevará a la página del módulo. Haga clic en el botón púrpura "Start (Iniciar)" en la parte derecha de la pantalla para comenzar.

Luego de que complete el primer módulo, el siguiente estará disponible para que se inscriba y comience.

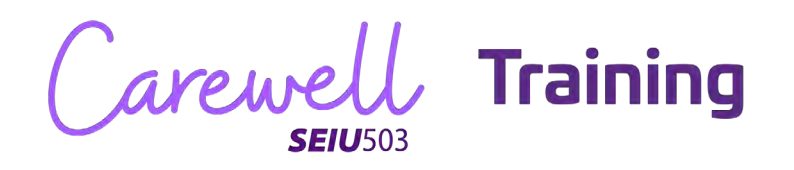

# Cómo retomar la capacitación

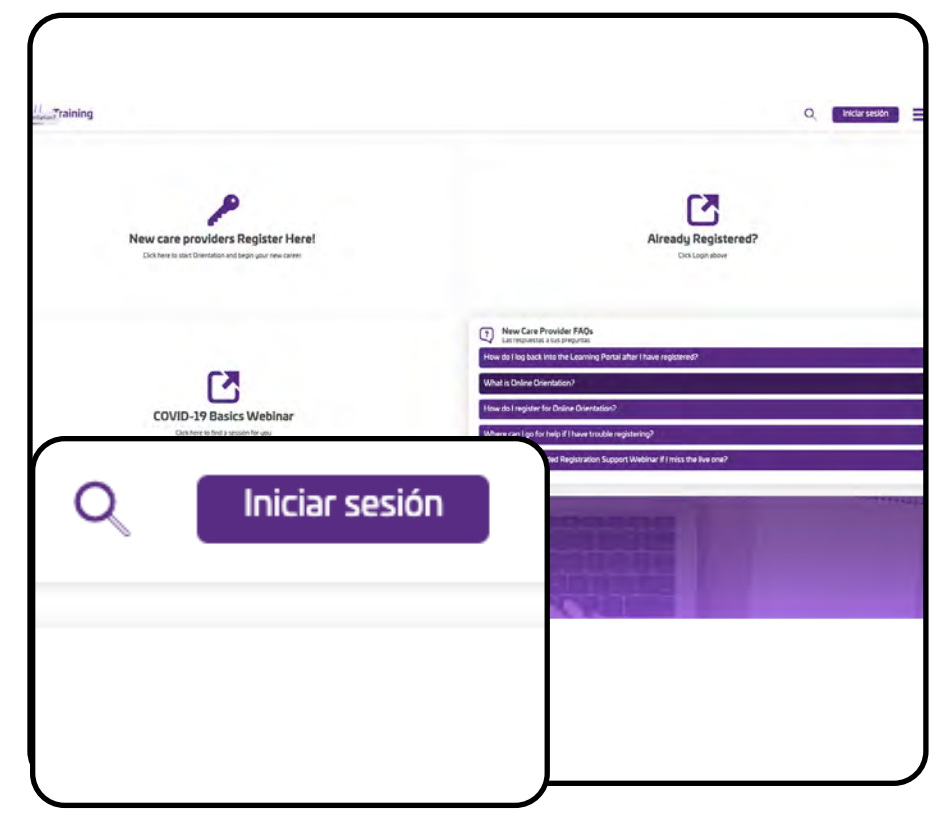

Si salió de la capacitación, puede retomarla visitando carewellseiu503portal.org y haciendo clic en el botón púrpura "Login (Iniciar sesión)" en la parte derecha de la pantalla. Escriba su correo electrónico en el campo "Username (Nombre de usuario)" y luego escriba su contraseña. Haga clic en "Login (Iniciar sesión)" justo debajo para continuar.

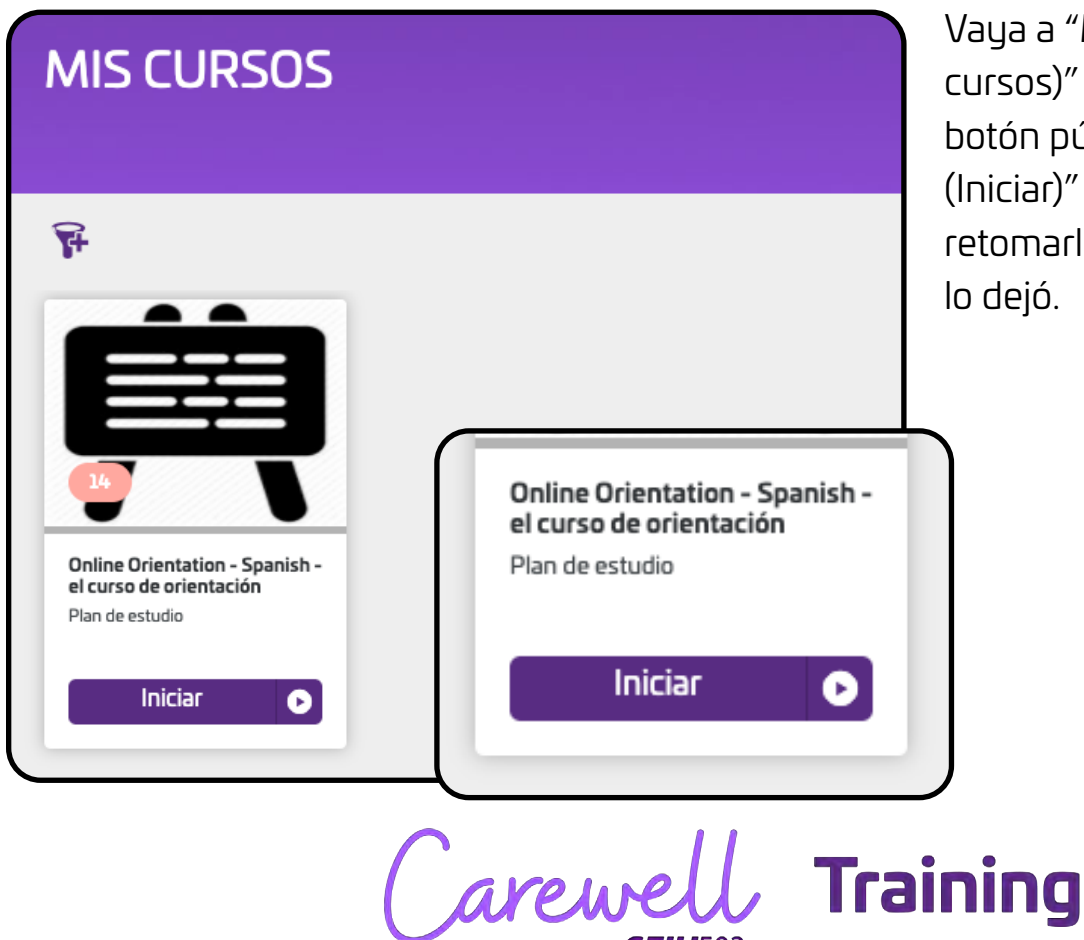

Vaya a "My Courses (Mis cursos)" y haga clic en el botón púrpura "Resume (Iniciar)" en el curso para retomarlo en el punto donde lo dejó.

| Online Orientatio                                                                                                  | n - Spanish - el curso de orientación                                            |                                                                                                    |
|----------------------------------------------------------------------------------------------------|----------------------------------------------------------------------------------|----------------------------------------------------------------------------------------------------|
| antimido del Curso                                                                                                 |                                                                                  |                                                                                                    |
| lursos de la orientación<br>a orientíación se enfoca en la informaci<br>el las servelhet herea durit la divier ter | ión fundemental que necesita para desempeñíese como proveidor de aterción y empe | zar a tradiuar con cientes. Estos indolulos se contran en las regias de los proviedores que reciben sagos de Mediciais, y la f |
|                                                                                                    |                                                                                  | ×                                                                                                    |
| Contenido del Curso                                                                                                |                                                                                  |                                                                                                    |
| Introducing Carewell<br>Debe realizer 1 de los sigui                                                               | e ES<br>mities curses                                                            |                                                                                                    |
| Introducing Carewell - ES - Introdu                                                                                | icción de Carewell                                                               | - Carso Online -                                                                                                    |
| 2                                                                                                    |                                                                                  |                                                                                                    |
|                                                                                                    | Completado :                                                                     |                                                                                                    |
|                                                                                                    |                                                                                  | ClassicDraine                                                                                                    |
|                                                                                                    | _                                                                                |                                                                                                    |
|                                                                                                    | 0 de 1 Curso(s)                                                                  | Curso Ovine                                                                                                    |
|                                                                                                    |                                                                                  |                                                                                                    |
|                                                                                                    |                                                                                  | Curse Ordine                                                                                                    |
|                                                                                                    | iniciar                                                                          |                                                                                                    |
|                                                                                                    |                                                                                  |                                                                                                    |

Puede retomar el módulo en el punto donde lo dejó haciendo clic en el botón púrpura "Resume (Iniciar)" en la parte derecha de la pantalla, junto al módulo incompleto.

| Carewell Tra                                                                                                    | ining               |
|----------------------------------------------------------------------------------------------------|---------------------|
| Reanudar                                                                                                    |                     |
| 1 Clase(s)                                                                                                    |                     |
| Selection and the second selection of the second second second second second second second second second second | ere alout Carever S |
| Estado Progresando                                                                                              | la p                |
| OD 1: Whe Do Care Providevs Support? - ES                                                                       | en en               |
| Contenido del Curso                                                                                             | ₽ "Re               |
| Millichie 3: er Ruhrh Interneten Jacque los proventieres de annecesor <sup>17</sup>                             | en                  |
| Conference del Carao                                                                                            | inc                 |
| Este zurso forma parte del plan de estucios: Online Orientation - Spanish - el curso de orientación             |                     |

**SEIU**503

Esto le llevará al módulo incompleto. Haga clic en el botón púrpura "Resume (Reanudar)" en la parte derecha de la pantalla.

# Cómo registrar su número de proveedor

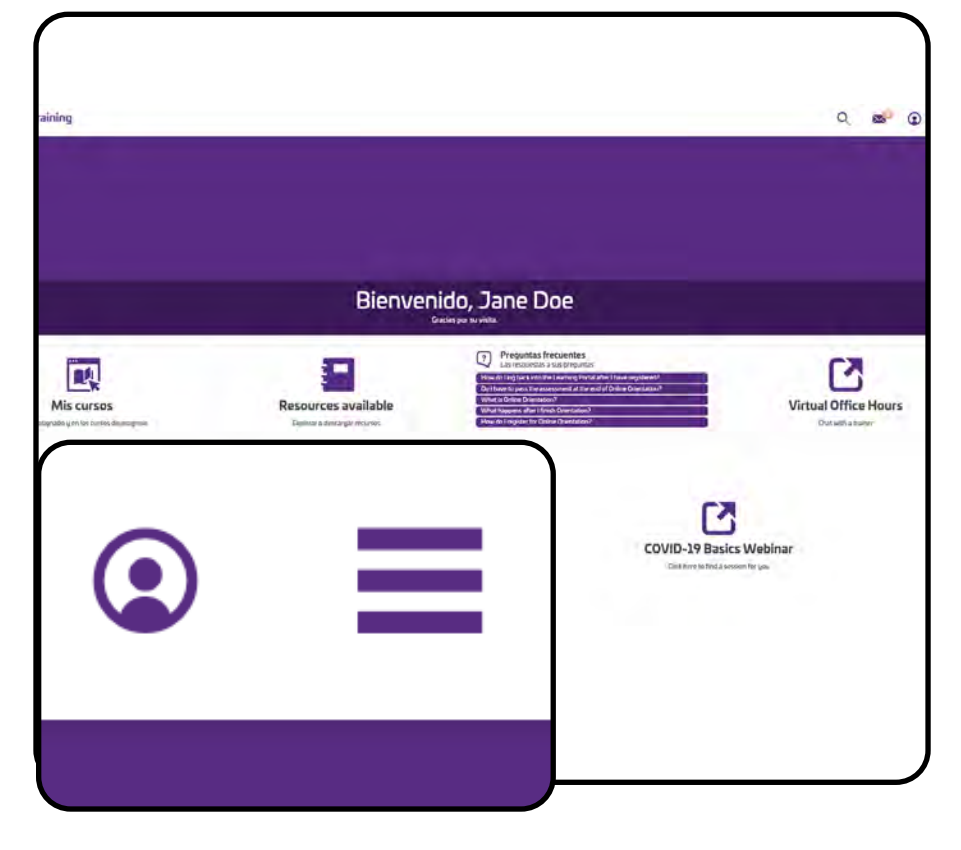

| PERFIL                                                                                                    |                                                                                                    | En la par<br>seleccior |
|----------------------------------------------------------------------------------------------------|----------------------------------------------------------------------------------------------------|------------------------|
| PerfilMensajesImage: Constraint of the second second seco | Mi Actividad Ajustes  Información de perfil  Primer nombre Jane  Apellido Doe  Nombre de usuario jane.doe@agmail.com  Correo electrónico jane.doe@agmail.com  Número de teléfono 444-333-3333 | (Editar p              |
|                                                                                                    | Editar perfil                                                                                                    |                        |
|                                                                                                    | Carewell Tra                                                                                                    | aining                 |

Después de completar la Orientación y haber aprobado la verificación de antecedentes, usted deberá recibir un número de proveedor del Departamento de Servicios Humanos (por su sigla en inglés DHS) o la Autoridad de Salud de Oregón (por su sigla en inglés OHA). Deberá ingresarlo en el portal de aprendizaje para continuar con la capacitación.

Después de iniciar sesión, vaya a su perfil seleccionando el ícono redondo en la esquina superior derecha de la pantalla.

En la pantalla de perfil, seleccione "Edit Profile (Editar perfil)" en la parte izquierda de la pantalla.

|                               | Información de     | perfil      |
|-------------------------------|--------------------|-------------|
|                               | Primer nombre      | Obligatorio |
|                               | Jane               |             |
|                               | Apellido           | Obligatorio |
|                               | Doe                |             |
|                               | Nombre de usuario  | Obligatorio |
|                               | jane.doe@gmail.com |             |
|                               |                    | Obligatorio |
| HCW Provider Number (6 digits | 5)                 |             |
|                               |                    | Obligatorio |
| HCW Provider Number Start Da  | ate (MM/DD/YYYY)   |             |
|                               |                    | Obligatorio |
| PSW Provider Number (6 digits | 5)                 |             |
|                               |                    |             |

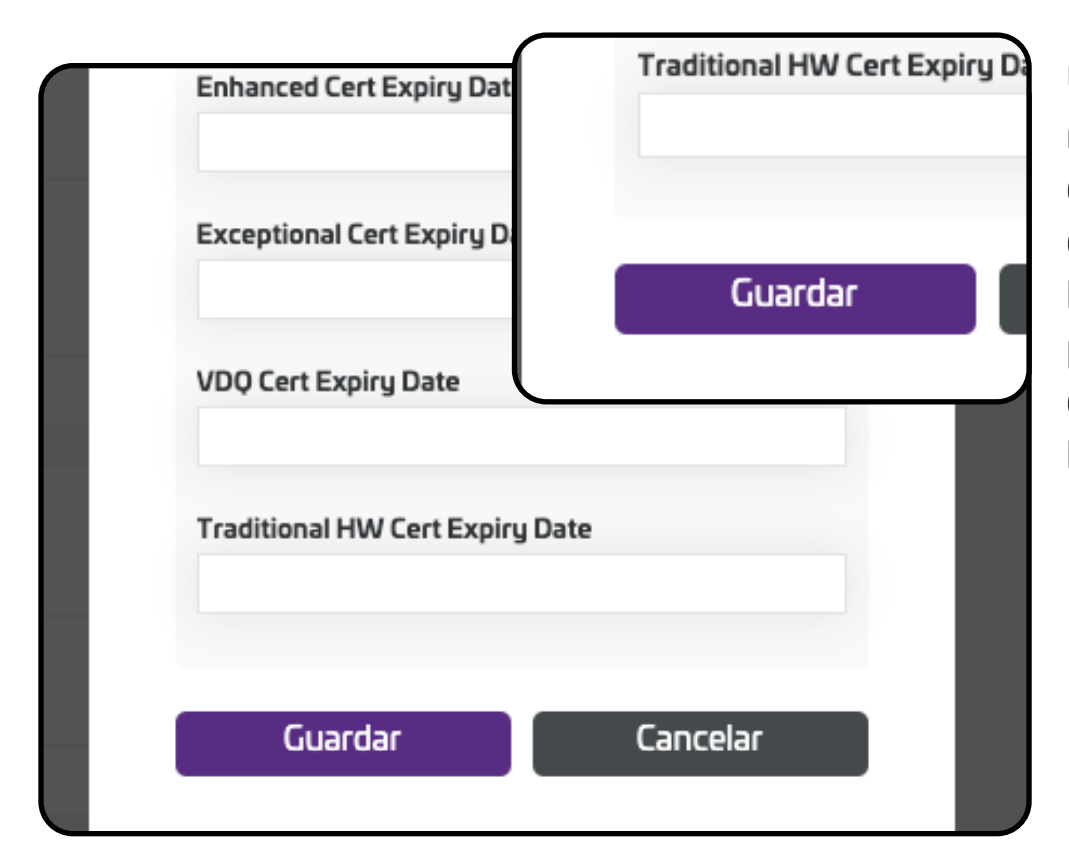

Actualice la Profile Information (Información de perfil) con el número de proveedor de seis dígitos correspondiente a trabajador de atención domiciliaria (por su sigla en inglés HCW) o trabajador de asistencia personal (por su sigla en inglés PSW), además de la fecha de entrada en vigor de la notificación que recibió del DHS o la OHA.

Una vez que haya registrado su número de proveedor y la fecha de entrada en vigor, haga clic en el botón púrpura "Save (Guardar)" en la parte inferior de la ventana.

Training Carewel

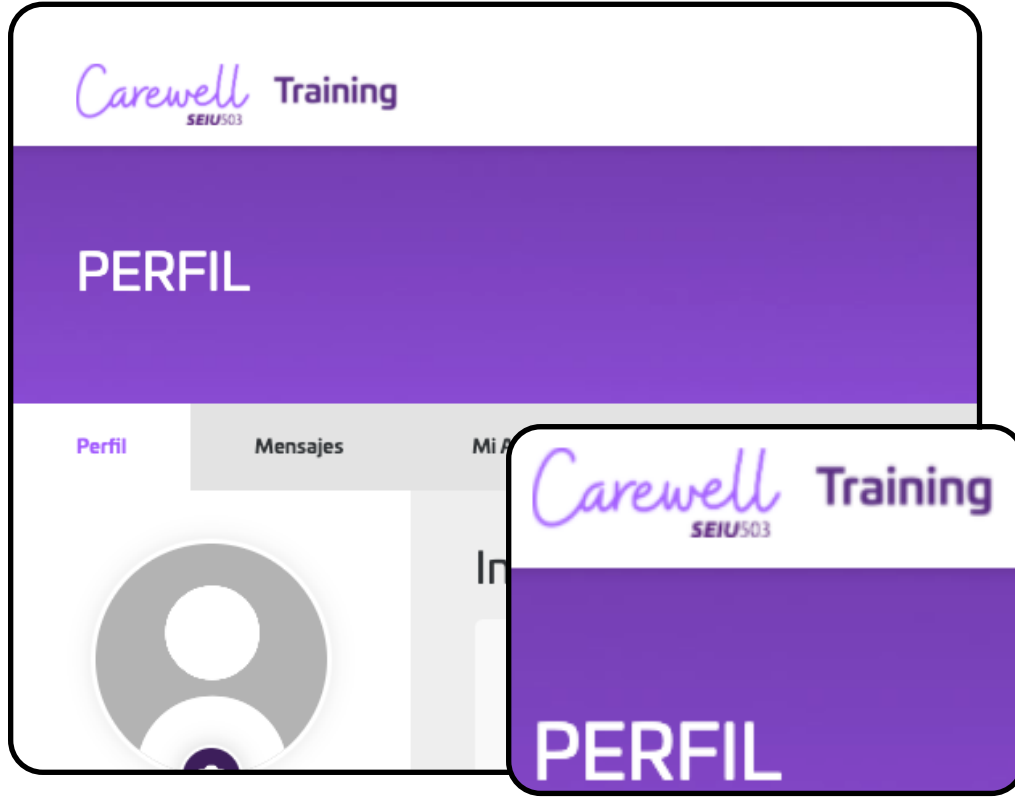

Después de actualizar su "Profile (Perfil)", vuelva a la pantalla de inicio haciendo clic en el logo de Carewell en la parte superior izquierda de la pantalla.

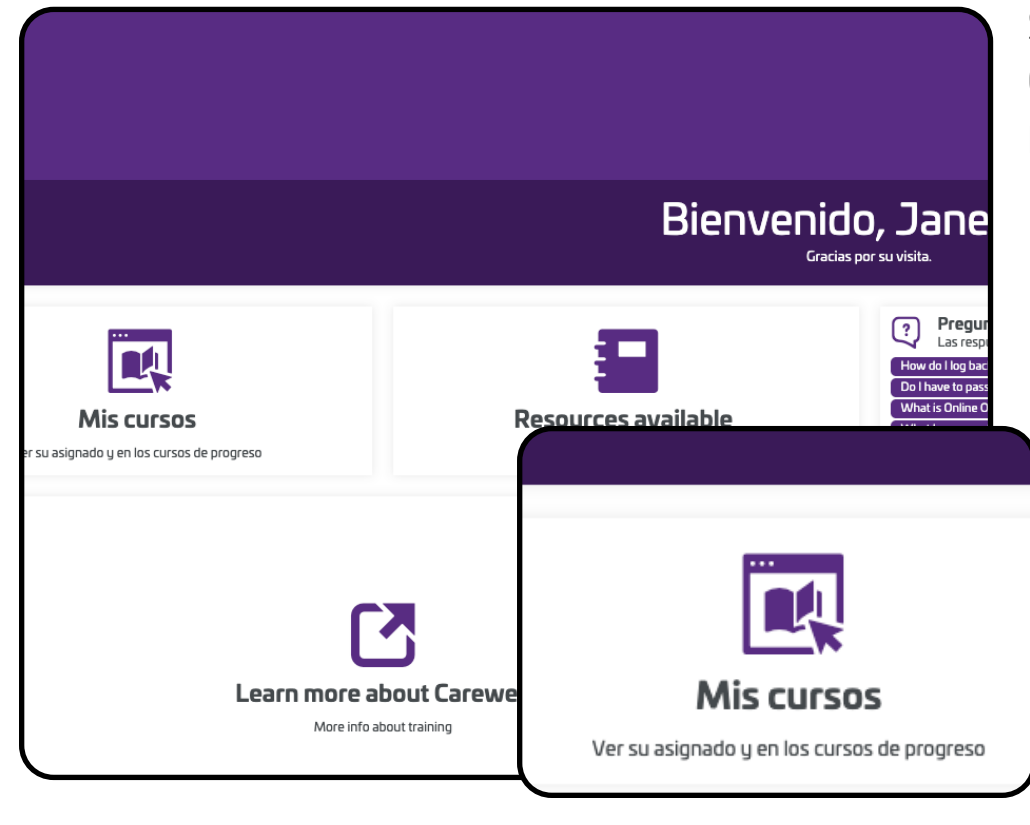

(arewe

Training

Seleccione "My Courses (Mis cursos)" en la pantalla de inicio.

| MIS CURSOS                                                               |  |
|--------------------------------------------------------------------------|--|
|                                                                          |  |
| Provider Number Input task -<br>ES Tarea de registro del<br>Curso Online |  |
| Iniciar 🕟                                                                |  |

Haga clic en "Start (Iniciar)" debajo de la tarea de registro del número de proveedor del curso.

| Carewell Training                                                                                                    |                                                                            |
|----------------------------------------------------------------------------------------------------|----------------------------------------------------------------------------|
| Provider Number Input task - ES Tarea de registro del número de proveedor                                                                                                    | 1                                                                          |
| Contend) del Curse Phosese                                                                                                    |                                                                            |
| N completar la compactón que incluye aprobar la Salis Assessment (Evaluación de habilidades) y diligenciar la encuesta, se le asignará este paso, el cual le permite registrar un númers de proveedor (de HCW o<br>La la envie por compante las posta.<br>Una vez que conglete este paso, positi a verinsorta automáticamente en la capacitación básica en línea. | PSWL jµ la fecha de entrada en vigor de cada uno) tan pronto como el estad |
| Contenido del Curso                                                                                                    | =                                                                          |
| Verificar el registro del número de proveedor                                                                                                    | 1 Cane                                                                     |
| Verificar el registro del número de proveedor                                                                                                    | Indar                                                                      |
| 1 Clase(s)                                                                                                    |                                                                            |
| Iniciar                                                                                                    |                                                                            |
| Máxima cantidad de intentos: 10                                                                                                    |                                                                            |
| Carewell                                                                                                    | Trainin                                                                    |

**SEIU**503

Haga clic en "Start (Iniciar)" en la parte derecha de la pantalla.

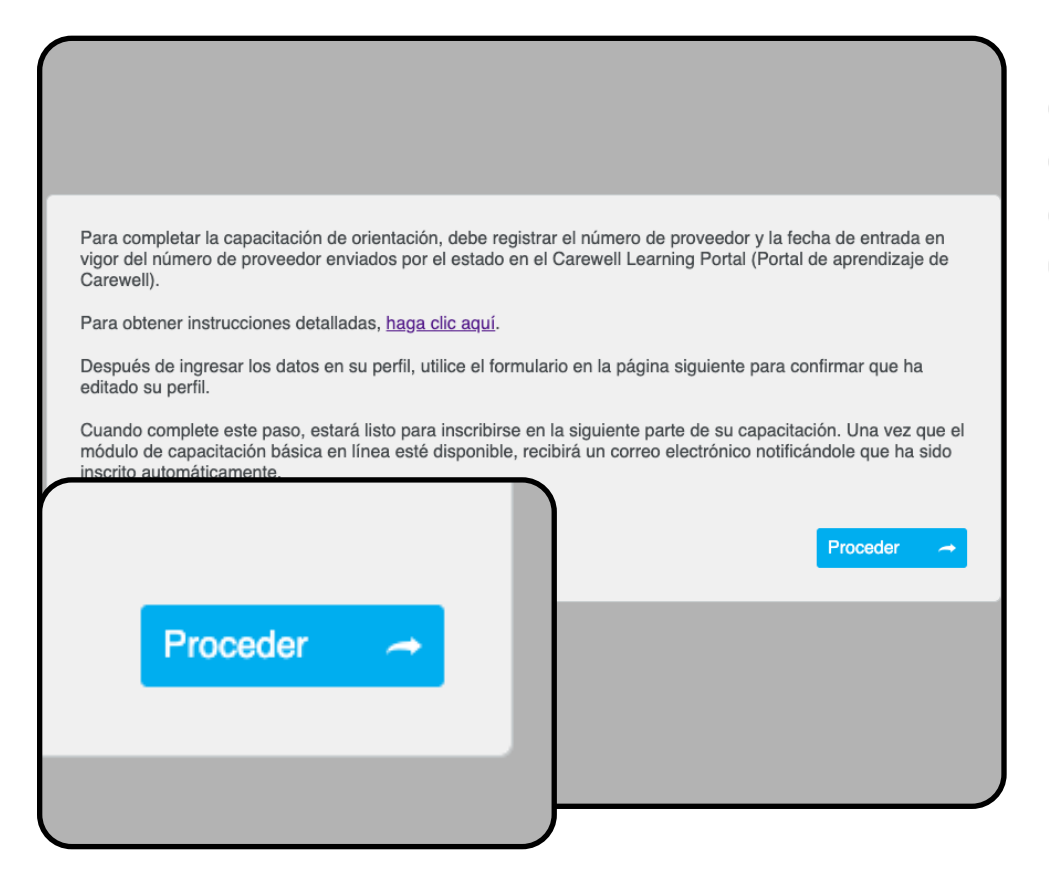

Después de leer completamente el cuadro de diálogo, haga clic en el botón azul "Proceed (Seguir)".

|                                                                                     | S                                                  |
|-------------------------------------------------------------------------------------|----------------------------------------------------|
| Pregunta 1                                                                          | Seleccione la respuesta adecuada                   |
| <ol> <li>¿Ha registrado su número de proveedor y la fe<br/>en su perfil?</li> </ol> | echa de entrada en vigor del número de proveedor ( |
| • Si                                                                                |                                                    |
| ⊖ No                                                                                |                                                    |
| 1 de 1 preguntas restantes                                                          | Enviar respuesta 🗸                                 |
|                                                                                     | Enviar respuesta 🗸                                 |

En las opciones, seleccione "Yes (Sí)" y luego haga clic en "Submit Response (Enviar respuesta)".

Carewell Training

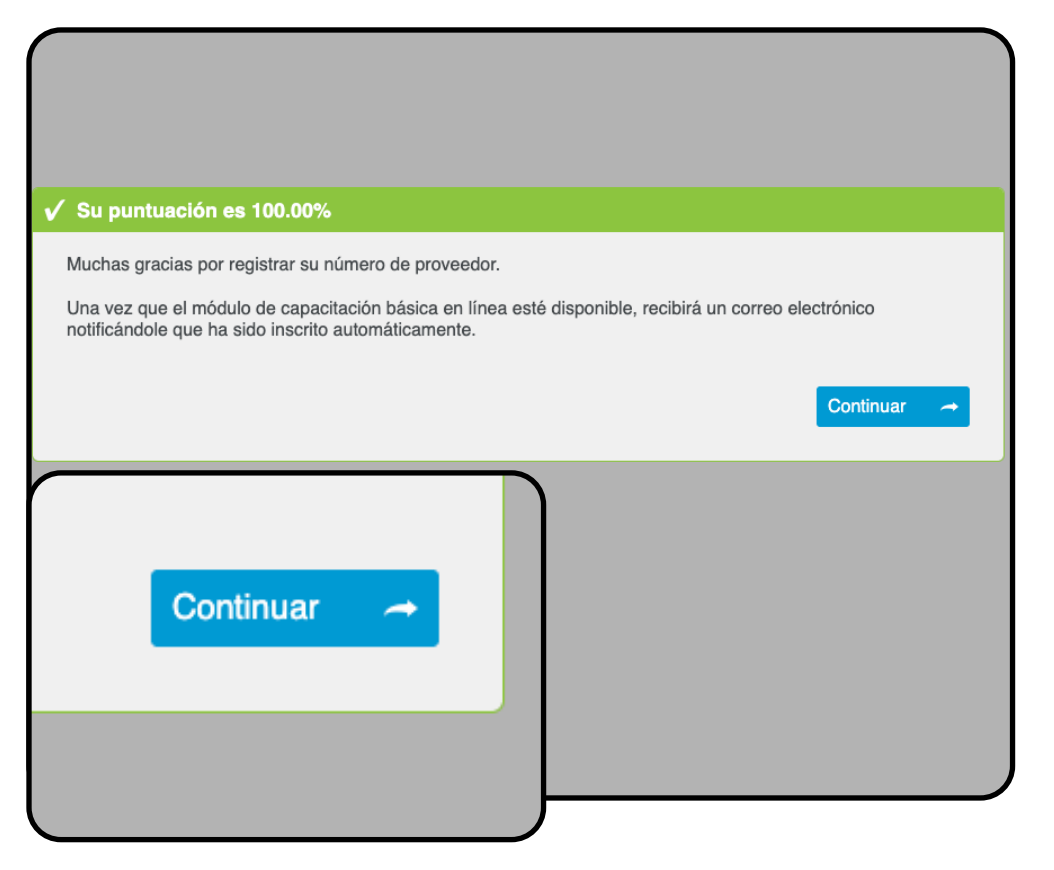

Haga clic en "Continue (Continuar)".

## Actividad finalizada

Ha completado el 100% de este curso.

Cerrar actividad

Haga clic en "Close Activity (Cerrar actividad)" para terminar. Ahora puede comenzar la siguiente sección de la capacitación.

Carewell Training

# Capacitación básica en línea

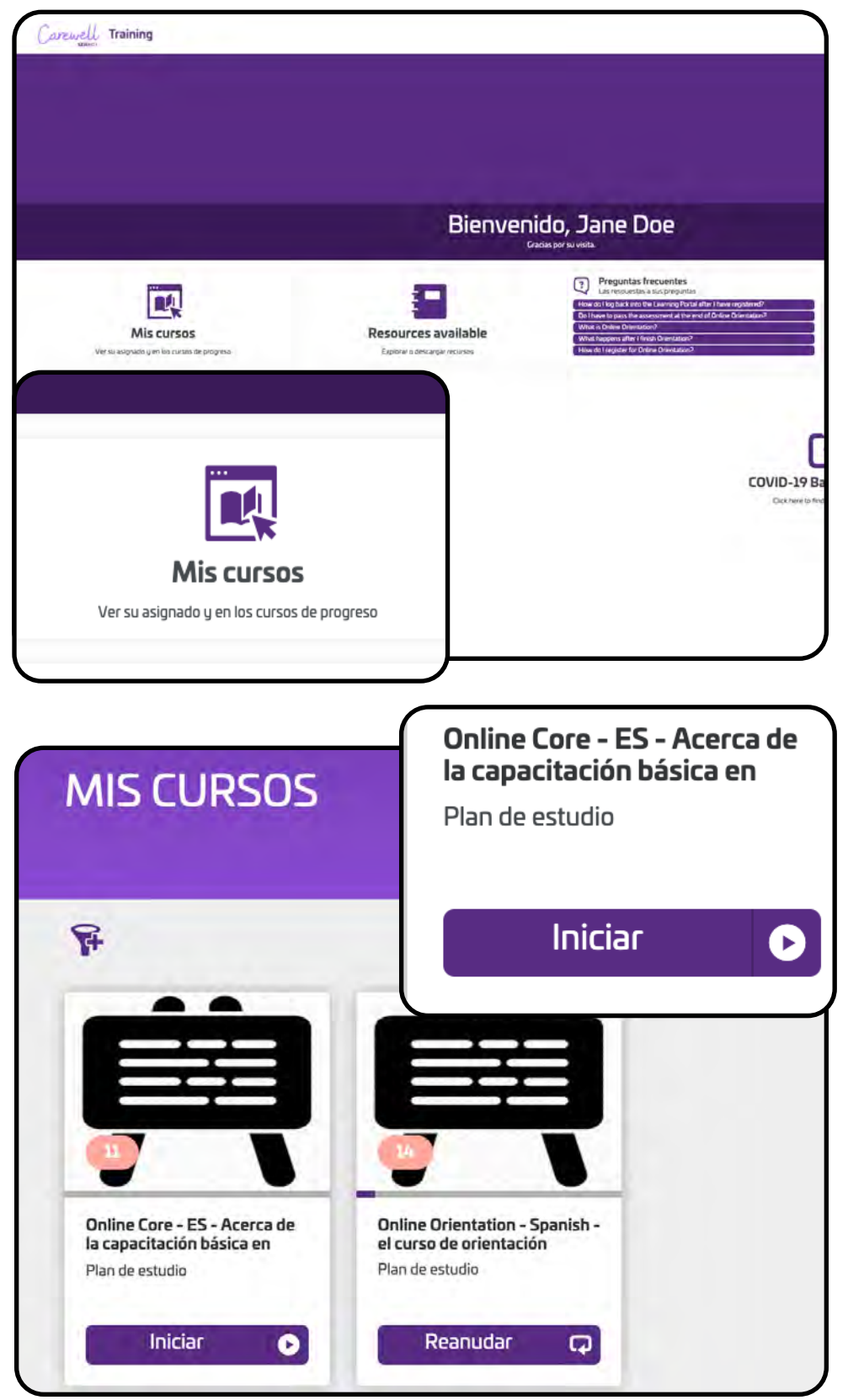

En la pantalla de inicio, seleccione "My courses (Mis cursos)" en la parte izquierda de la pantalla.

Haga clic en "Start (Iniciar)" debajo del curso de capacitación básica en línea.

Carewell Training

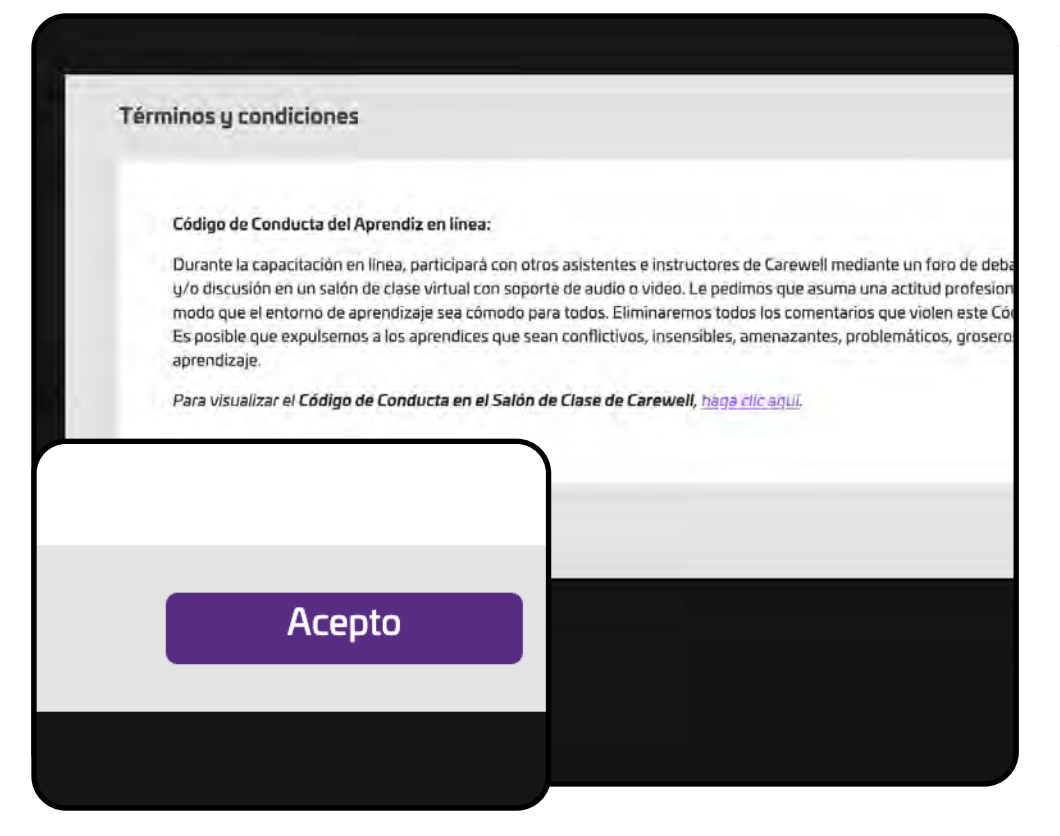

Al igual que en el caso de la Orientación, debe hacer clic en "I Agree (Acepto)" los Términos y Condiciones.

| $\bigcap$                                                                                                    |                   | Traini                             |
|----------------------------------------------------------------------------------------------------|-------------------|------------------------------------|
| O de 1 Curso(s)                                                                                                    |                   |                                    |
| Inscribir                                                                                                    | Casibles          | inscriber<br>o ár 3 Curreito       |
| 0 de l Curso(s)                                                                                                    | Canadome          | truction<br>training to the second |
| DC 2. Meloin 2. seguinted del preventor de stanción                                                                                                    | /Landows          | Inscribit<br>G de 1 Curro(4)       |
| OC 2: Módulo 2: segundad del provedor de atención<br>Debrendos: La los ospuenes suas:                                                                              |                   | 0 de 1 Curso(s)                    |
| DE 1: Mádelo 1: cambeo hacia la atamición cambada en la persona                                                                                                    | Canal Onion       | inscribit                          |
| DC1: Módulo 1: comino hacia la atención centrada en la persona<br>Debremica: 1el locopamiero cruso.                                                                |                   | 0 de 1 Coresta)                    |
| ontenido del Curso                                                                                                    |                   |                                    |
| capacitación basica en línea internza los tenes abondados en la orientación. Los temas incluyens<br>oncestes fundamentales de los canvalos centrados en la persona |                   |                                    |
| namala dal Carse                                                                                                    |                   |                                    |
| n de retudin                                                                                                    | the second second |                                    |

Haga clic en "Enroll (Inscribir)" en la parte derecha de la pantalla, junto al primer módulo del curso.

| Online Core - ES - Acerca de la capacítación básica en línea<br>Par areauso                                                                                                   |                |                   |
|----------------------------------------------------------------------------------------------------|----------------|-------------------|
| Conversion del Conse                                                                                                    |                |                   |
| La l'aplicitación básica en lima influenza fas tenas aborateiras en la creantación ( sas tenas) incluyes<br>«Concessión functionenzas partes ser ocorá compañes en la pensión |                |                   |
| Contenido del Curso                                                                                                    |                |                   |
| C 1. Módulo 1: camino hacia la atención centracia en la persona<br>Dele metor la leo resuentes cons                                                                           |                | dide ( Garanja)   |
| OCE: Middels: E carenos hacine la atención controlat en la personal                                                                                                    | Curva Dellar   | Iniciae           |
| C ≥ Módulo ≥ seguridad det proveedor de atención<br>Dese militar ( de los siguenes cursos.                                                                                    |                | 0 tár à Curranda) |
| OC 2 Middulo 2 seguridad del provvedor de alendárs                                                                                                    | Cargo District | insentia          |
|                                                                                                    |                | 0 de 1 Gune(s)    |
| 0 de 1 Curso(s)                                                                                                    | Canalitative   | inscribir         |
|                                                                                                    |                | 0 de L Contaçu)   |
|                                                                                                    | Cargo Genia    | inscribir         |
| Iniciar                                                                                                    |                | and Sector        |
|                                                                                                    |                |                   |
| 0 de 1 Curso(s)                                                                                                    |                |                   |

Haga clic en "Start (Iniciar)" en la parte derecha de la pantalla para ir al primer módulo del curso.

| UC 1: MODUIO 1: Camino hacia la atención centrada en la persona<br>Imedia                                 |                        |
|----------------------------------------------------------------------------------------------------|------------------------|
| Este curso forma purte del plan de estudios: Orline Care - ES - Ácerca de la capacitación básica en línee |                        |
| Cardinate na Firma                                                                                        |                        |
| Contenido del Curso                                                                                       |                        |
| . DC 1: Módulo 1: camino hacia le atención centrada en la persona                                         | 1Gau                   |
| 🕞 DC 1: Módulo 1: camino hacia la atención centrada en la persona                                         | Initiar Initiar        |
| Estado: Na Ma Cameruado:                                                                                  |                        |
|                                                                                                    |                        |
| 1 Clase(s)                                                                                                | Sport Lammar 20ur      |
| 1 Clase(s)                                                                                                | Segort: Lammur Mind    |
| 1 Clase(s)                                                                                                | lagort. Lammaratikar   |
| 1 Clase(s)                                                                                                | keprt Lambur Kal       |
| 1 Clase(s)                                                                                                | kegort Lammur Allud    |
| 1 Clase(s)                                                                                                | NggOTI LAMIN PARA KINA |
| 1 Clase(s)                                                                                                | lagoti LammuraDad      |

Haga clic en "Start (Iniciar)" para comenzar el módulo.

**¡Felicitaciones!** Ya está listo para comenzar la capacitación básica en línea.

Carewell Training

| Completado                                                                                                    |                |            |                  |
|----------------------------------------------------------------------------------------------------|----------------|------------|------------------|
| 0 de l Curso(s)                                                                                                    | Luna Onine     |            | 1 de 1 Curtos    |
|                                                                                                    |                |            | 1 de 1 Carse     |
| Inscribir                                                                                                    | Europ Dritie   |            | I de l Curso     |
| OC & Modulo & nutrición                                                                                                    | Curso Option   |            | Compo            |
| C & Mideale Ruwinder                                                                                                    | Curso Online   |            | Enra             |
| OC 9: Módulo 9: cuidado personal<br>Obter matzar las issignantes cuises:                                                                    |                |            | 1 de l Curso     |
| OCLD: Módulo 10: promover la participación de la comunidad     Determatiar i ne so goardas comu                                             | Cude Denie     |            | 1 de l Dursa     |
| C 10: Módulo 10: premover la participación de la comunidad                                                                                  | Curia Driline  |            | Comp             |
| OC Assessment & Survey - ES - Encuesta y evaluación de habilidades de la capacitación básica en línea<br>Desensaturi de los opuestos curso. |                |            | 0 the 1 Clinical |
| 20 Assessment & Survey - ES - Encuesta y evelluación de habilidades de la capacitación básica en línea                                      | Daniel Dhiline | 1 Crésitos | Insc             |

Después de completar todos los módulos, deberá inscribirse en la Evaluación y la Encuesta. Haga clic en "Enroll (Inscribirse)", y luego haga clic en "Start (Iniciar)" para comenzar.

| derecho a recibir una compensación por terminar exitosamente la capac<br>a <u>Política sobre Estipendios</u> detalladamente para aprender más. | itación básica en línea. Lea |
|----------------------------------------------------------------------------------------------------|------------------------------|
| ecibir su compensación, debe responder esta pregunta:                                                                                          |                              |
|                                                                                                    | Proceder 🦟                   |
|                                                                                                    |                              |
|                                                                                                    |                              |
|                                                                                                    |                              |
| Proceder                                                                                                    |                              |
|                                                                                                    |                              |
|                                                                                                    |                              |
|                                                                                                    |                              |

Después de completar la evaluación, se le dirigirá a una encuesta con preguntas relacionadas con los estipendios. Haga clic en "Proceed (Proceder)" para comenzar.

Carewell Training

| Pregunta 1                                                                                                    | Seleccione la respuesta                                                                            |
|----------------------------------------------------------------------------------------------------|----------------------------------------------------------------------------------------------------|
| "Tiene derecho a una compensación por cor<br>selección, asegúrese de confirmar que su pe<br>electrónico correctas. | tar con éxito Online Core. Después de hacer su<br>esté actualizado con su dirección postal y de co |
| ¿Cómo le gustaría recibir su compensación?                                                                         |                                                                                                    |
| Enviar mi tarjeta Visa a la dirección postal que figura e                                                          | perfil (tarjeta fisica)                                                                            |
| Enviar mi tarjeta Visa a la dirección de correo electrón                                                           | mi perfil (Tarjeta digital)                                                                        |
| 10 de 10 preguntas restantes                                                                                       | Envir ressu                                                                                        |
|                                                                                                    |                                                                                                    |
|                                                                                                    |                                                                                                    |
| Enviar respuesta 🗸                                                                                                 |                                                                                                    |
|                                                                                                    |                                                                                                    |

Elija el formato en el que le gustaría recibir su estipendio por la capacitación básica en línea (ya sea tarjeta física o tarjeta digital), y luego haga clic en "Submit Response (Enviar respuesta)".

Haga clic en "Continue (Continuar)".

| ¡Muchas gracias por su retroalimentación! Próximame<br>inscribirse al seminario web del taller básico. | te recibirá información cor | i las indicaciones para |
|----------------------------------------------------------------------------------------------------|-----------------------------|-------------------------|
|                                                                                                    |                             | Continuar 🚽             |
|                                                                                                    |                             |                         |
|                                                                                                    |                             |                         |
| Continuar 🔿                                                                                            |                             |                         |
|                                                                                                    |                             |                         |

Carewell Training

| Actividad finalizada                 |  |
|--------------------------------------|--|
| Ha completado el 100% de este curso. |  |
| Cerrar actividad                     |  |
|                                      |  |

Haga clic en "Close Activity (Cerrarr actividad)" para terminar la capacitación básica en línea.

Carewell Training

# Taller básico

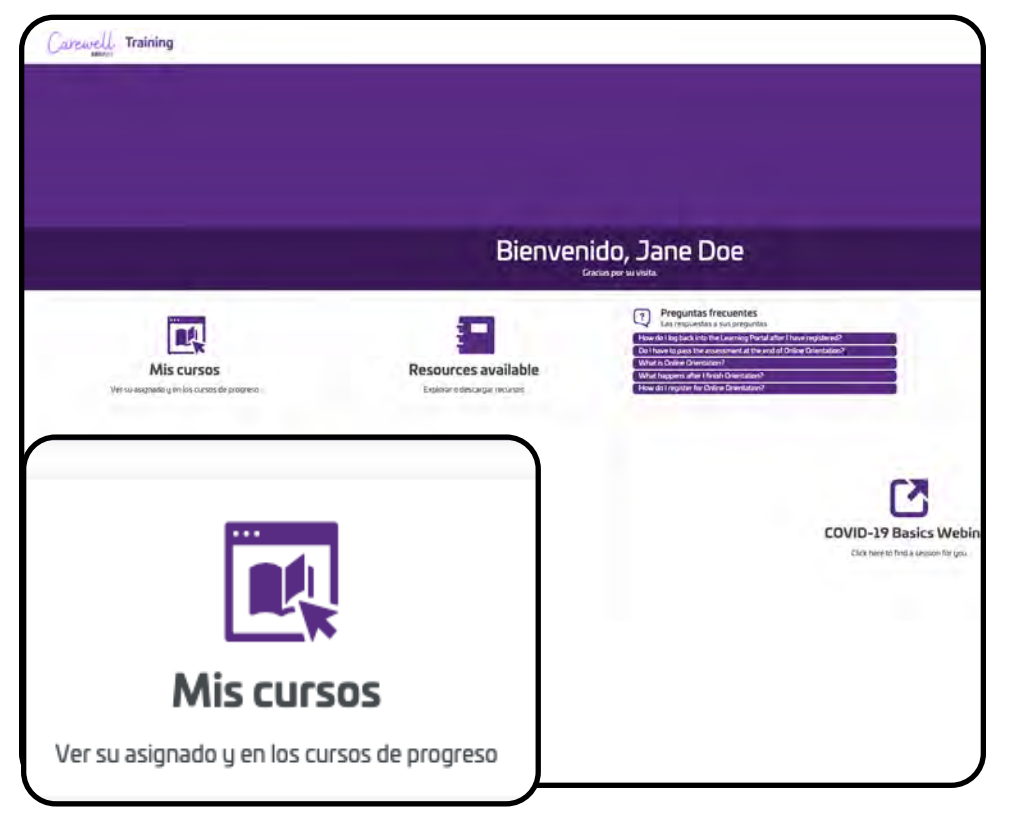

La última sección de la capacitación es el taller básico. Vaya a "My Courses (Mis cursos)" en la parte izquierda de la pantalla de inicio.

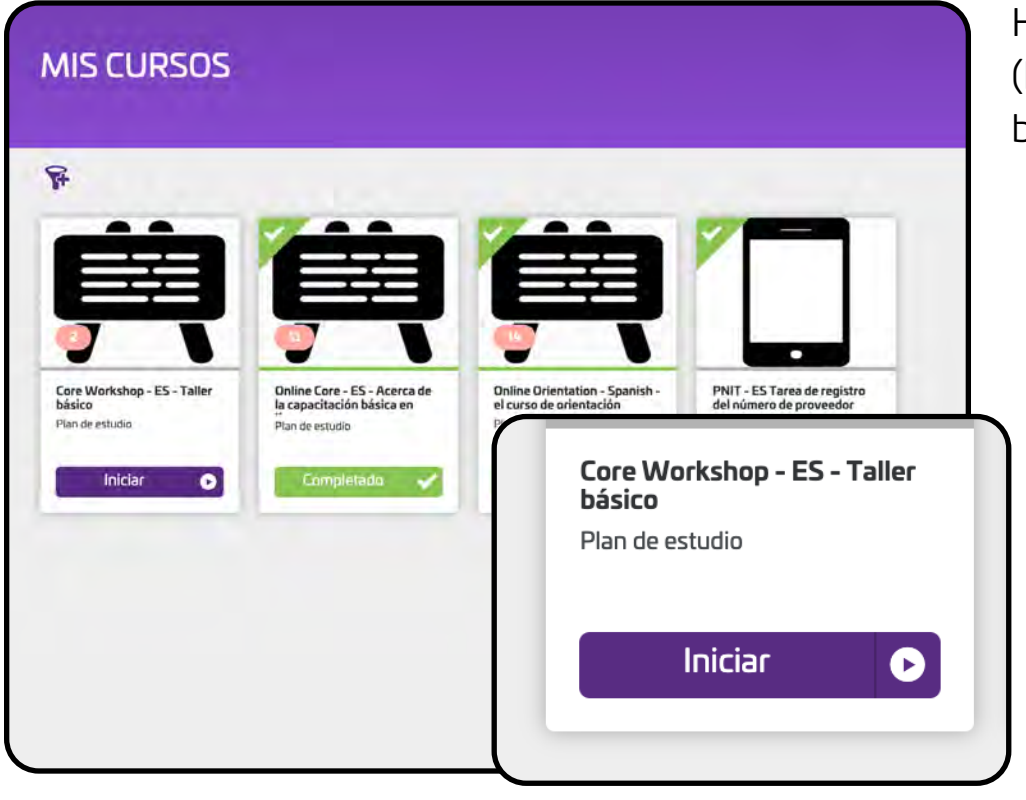

Carewe

Training

Haga clic en "Start (Iniciar)" debajo del taller básico del curso.

| Carewell Training                                                                                     |                                                               |        |                    |
|----------------------------------------------------------------------------------------------------|---------------------------------------------------------------|--------|--------------------|
| Core Workshop - ES - Taller básico<br>Plan de recudo                                                  |                                                               |        |                    |
| Castmonia de Cura                                                                                     |                                                               |        | _                  |
| Contenido del Curso                                                                                   |                                                               |        |                    |
| Trainer Led Webinar     Doe mailar 1 ib no sugarete sinae.                                            |                                                               |        | Ø de l Currecial   |
| Earer Workshop Class                                                                                  | Carso con Instructor                                          |        | Inscribir          |
| CW Required Survey - Encuesta obligatoria del taller principal<br>Des matura i de los opuenos cistos. |                                                               |        | G de 1 Curse(s)    |
| EW Survey - ES - Encuesta abligaturia del taller principal                                            | Casto Griftee                                                 | 1048ks | Inscribit          |
| O de 1 Curso(s)                                                                                       |                                                               |        |                    |
| Inscribir                                                                                             | coeffice5029 along of consistences that the track for Support |        | Learn more about 5 |
| 0 de l Curso(s)                                                                                       |                                                               |        |                    |

El taller básico consiste en un seminario web dirigido por un instructor. Haga clic en "Enroll (Inscribirse)" en la parte izquierda de la pantalla.

| Carewell Training                                                                                   |                                                  |                      |
|----------------------------------------------------------------------------------------------------|--------------------------------------------------|----------------------|
| Core Workshop - ES - Taller básico<br>Per de intudio                                                |                                                  |                      |
| California de Guna                                                                                  |                                                  |                      |
| Contenido del Curso                                                                                 |                                                  | Ξ                    |
| Trainer Led Webnar Deer resize L is it is significant curves.                                       |                                                  | e de l'Currenti)     |
| Core Werkshop Dass                                                                                  | Curso con instructor                             |                      |
| CW Required Survey - Encuesta obligatoria del taller principal<br>Determinar Lotras equentes const. |                                                  | Dan 1 Curvetsi       |
| CW/Survey - ES - Encuesta obligatoria del taller principal                                          | Curso Disine                                     | 1 Coldano Inscribir  |
| 0 de 1 Curso(s)                                                                                     |                                                  |                      |
| ver                                                                                                 | ethnic/Ritrarroy/Invoitivers/salant for second * | Learn more about Day |
| 0 de 1 Curso(s)                                                                                     |                                                  |                      |
| <u> </u>                                                                                            |                                                  |                      |

Haga clic en "View (Ver)" en la parte izquierda de la pantalla.

(arewell Training **SEIU**503

|                   |                                   |               | Inscribir |  |
|-------------------|-----------------------------------|---------------|-----------|--|
| Tamaño de clase:  | 30                                |               |           |  |
| Asientos Restanti | s: 26                             |               |           |  |
| Inicia:           | 1 de diciembre de 2020 15:00 PST  |               |           |  |
| Finaliza:         | 1 de diciembre de 2020 19:30 PST  |               |           |  |
|                   |                                   |               | *         |  |
|                   |                                   |               |           |  |
|                   | Core 10 advectore 12 /05 / 2020 2 | lining        |           |  |
|                   |                                   | JOULI DESSION |           |  |

Elija la fecha y hora de la sesión que mejor le convengan. El seminario web se realizará a través de Zoom. Haga clic en "Enroll (Inscribirse)" debajo de la sesión de su preferencia.

| Mi Ses                                                 | ión                                                                                                    |                                                                                                    |          |           |        |  |
|--------------------------------------------------------|----------------------------------------------------------------------------------------------------|----------------------------------------------------------------------------------------------------|----------|-----------|--------|--|
|                                                        | Core Workshop 12/                                                                                      | /01/2020 Zoom Sess<br><b>30</b> (PST)                                                                                                    | sion     |           |        |  |
| Añad                                                   | tir a calendario                                                                                       | Cambiar Sesión                                                                                                    | Cancelar | r sesión  | 1      |  |
| in the second                                          | The later of the state of the second                                                                   | and the second second se |          |           |        |  |
| Instructor:<br>Tamaño de<br>clase:                     | Ted Hillson i Carevelt Trainer i Sara F<br>30                                                          | Hered (Canewell Trainer) Eastewell)                                                                                                    | (anni)   |           |        |  |
| Instructor:<br>Tamaño de<br>clase:                     | Ted Hillson (Garewelt Trainer) Sard<br>30<br>::00 - 19:30 (PST)                                        | Receil (Canewell Trainer) Eastewell (                                                                                                    | (        | Cambiar 9 | Sesión |  |
| Instructor:<br>Tamaño de<br>clase:<br>15<br>Ubicación: | Ted Hillson (Garewell Trainer) Sard B<br>30<br>:000 - 19:30 (PST)<br>Care Workshop Zoom - https://zoom | treed (Canewell Trainer) Eastewell (<br>π.υ.ς//95056270574                                                                                                    | (        | Cambiar 9 | Sesión |  |

Después de que se inscriba, su sesión aparecerá en la pantalla como "My Session (Mi sesión)". Si necesita cambiar el día y la hora de su sesión, haga clic en "Change Session (Cambiar sesión)" debajo de su sesión.

Carewell Training

|                  |                                                                                                    | Ya està inscrito. |         |     |
|------------------|----------------------------------------------------------------------------------------------------|-------------------|---------|-----|
| Tamaño de clase: | : 30                                                                                                    |                   |         |     |
| Asientos Restant | es: 25                                                                                                    |                   |         |     |
| Inicia:          | 1 de diciembre de 2020 15.00 PST                                                                                                    |                   |         |     |
| Finaliza:        | 1 de diciembre de 2020 19:30 PST                                                                                                    |                   |         |     |
|                  |                                                                                                    | *                 |         |     |
|                  |                                                                                                    |                   |         |     |
|                  |                                                                                                    |                   |         |     |
| IEMBRE 2020      | Core Workshop 12/03/2020 Zoom Session                                                                                                    |                   |         |     |
| 7                | 11:00 - 15:30 (PST)                                                                                                    |                   |         |     |
|                  | Instructor, Marcin Description and President Parameter Links of Parameter Transit Construct Installant                                                                                                    |                   |         |     |
| 2                | Ubiración: Core Marketen Zoem - Mitra / minimari / 0//07/06/070                                                                                                    |                   |         |     |
| 5                | Ubicación: Core Workshop Zoom - https://www.www/2500-Corestant Tester ( Sanyanananan)                                                                                                    |                   |         |     |
| -                | Ublicación: Core Workshop Zoom - <u>https://promusic//PECC704/06/20</u>                                                                                                    |                   |         |     |
| 5                | Ubitación: Core Workshop Zoem - https://www.uci/19/02704/06/22                                                                                                    |                   |         |     |
| 5                | Ubitación: Core Workshop Zoem - https://www.ub/19/02706/06/2                                                                                                    | aining            |         |     |
| 5                | Ubicación: Con Workshop Zoom - <u>stand Zoom na Activa Zoom na Activa Zoom Na Activa Zoom na Activa Zoom na Activa Zoom na Activa Zoom na Activa Zoom na Activa Zoom na Activa Zoom na Activa Zoom na Activa Zoom na Activa Zoom Na Activa Zoom Na Activ</u> | aining            |         |     |
|                  | Ubicación: Con Workshop Zoom - <u>Histor Zoom and Ch</u> CC/2000022                                                                                                    | aining            |         |     |
| JEMBRE 2020      | Ubitación: Con Workshop Zoom - Hand Zoom And Alexandra 2007/06/002                                                                                                    | aining            |         |     |
| IEMBRE 2020      | Ubitación: Core Workshop Zoom - <u>Histo Zoom and PECC7060072</u>                                                                                                    | aining            |         |     |
| темвке 2020<br>5 | Ubicación: Core Workshop Zoom - <u>Histor / Jonan John / 1970</u><br>Core Workshop 12/05/2020 Zoom Session<br><b>9:00 - 13:30</b> (PST)<br>Instructor: Core Workshop 20/05/2020 Zoom Session<br><b>9:00 - 13:30</b> (PST)                                                                                                    | aining            |         |     |
| темвке 2020<br>5 | Ubicación: Core Workshop Zoom - <u>Histo Zoom and PACZ7000022</u>                                                                                                    | aining            | Inscril | bir |
| JEMBRE 2020      | Ublicación: Con Workshop Zoon - <u>Histor / Jonan J. 22027000022</u><br>Core Workshop 12/05/2020 Zoom Session<br>9:00 - 13:30 (PST)<br>Instructor: Control Uslow Convert Transf Transmission Convert Transf Zoone International<br>Ublicación: Core Workshop Zoon - <u>Histor / Jonanus / 97290000499</u>                                                                                                    | aining            | Inscrit | bir |
| JEMBRE 2020      | Ublicación: Con Workshop Zoon - Histor / Jonan M. (2020) 2000 (2020)<br>Core Workshop 12/05/2020 Zoom Session<br>9:00 - 13:30 (PST)<br>Instructor: Control stater / Control Transf Transf Control Transf I convert tran<br>Ublicación: Core Workshop Zoon - Histor / Control Transf I convert transf<br>Ublicación: Core Workshop Zoon - Histor / Control Transf I convert transf                                                                                                    | aining            | Inscrit | pir |

En la lista de opciones disponibles, seleccione una nueva sesión haciendo clic en "Enroll (Inscribirse)" sobre la sesión a la que desea cambiar.

| Mi Sesión                                                                                                    | Si necesita cancelar su<br>sesión por cualquier                                          |
|----------------------------------------------------------------------------------------------------|------------------------------------------------------------------------------------------|
| DICIEMBRE 2020<br>Core Workshop 12/03/2020 Zoom Session<br><b>11:00 - 15:30</b> (PST)<br>Añadir a calendario Cambiar Sesión Cancelar sesión                                                 | motivo, haga clic<br>en "Cancel Session<br>(Cancelar sesión)".<br>Cuando esté listo para |
| Instructor: Lunsta Bentis [Carewell Trainer] Courtney Haber [Carewell Trainer] carewell training<br>Tamaño de 30<br>clase:                                                                  | programar su sesión<br>de taller básico, puede<br>ingresar en cualquier                  |
| () 11:00 - 15:30 (PST)                                                                                                    | ncelar sesión momento para<br>nueva sesión.                                              |
| Ubicación:         Core Workshop Zoom - <u>Intres://zoom.us///96027040839</u> Inicia:         3 de diciembre de 2020 11:00 PST           Finaliza:         3 de diciembre de 2020 15:30 PST |                                                                                          |

Carewell Training

**¡Felicitaciones!** Ya está listo para iniciar el taller básico. Siga las instrucciones que recibirá en su correo electrónico para unirse al seminario web a través de Zoom.

Si tiene más preguntas sobre el registro o cómo usar el Carewell Learning Portal (Portal de aprendizaje de Carewell), visite nuestro sitio web, <u>CarewellSEIU503.org/training</u>, escríbanos un correo a la dirección <u>carewellseiu503training@risepartnership.com</u> o llámenos a la línea 1-844-503-7348; nuestros representantes estarán listos para atenderlo de 8 a. m. a 6 p. m., de lunes a viernes.

Carewell Training